## Samsung TizenOS

## Prerequisites

- To test your application on a TV:
- Make sure that the TV has the latest firmware installed.
- Connect your computer and the TV to the same network.
- Create a certificate profile.

## Connecting the TV and SDK

To connect the TV to the SDK as a remote device:

Enable Developer Mode on the TV: On the TV, open the "Smart Hub". Select the "Apps" panel.

| Recent      | Recommend        | led Apps |        |                |         |           |             |      |       |          |
|-------------|------------------|----------|--------|----------------|---------|-----------|-------------|------|-------|----------|
| samsung MUS | ic <b></b> INDEE | ZER      |        |                |         |           |             |      |       |          |
| ¢ \$ € Q    | 88 APPS          |          | ₩ţ⊃LUS | Live TV<br>Air | NETFLIX | P YouTube | prime video | ροοq | Melón | <b>1</b> |

Figure 1. Apps panel location

In the "Apps" panel, enter "12345" using the remote control or the on-screen number keypad.

The developer mode configuration popup appears.

| APPS            |                                           |               |
|-----------------|-------------------------------------------|---------------|
|                 |                                           | DISCOVER      |
|                 | Developer mode: Off On Off                | VORITE<br>PPS |
| Editor's Choice | Host PC IP:<br>0 . 0 . 0 . 0<br>OK Cancel |               |
| The Berlin Wall | shalom TV Shalom World TV ivi             | TACKS O       |
| Most Popular    |                                           |               |

Figure 2. Developer mode configuration

Switch "Developer mode" to "On".

Enter the IP address of the computer that you want to connect to the TV, and click "OK". Reboot the TV.

|                                                                                                    | Information |  |  |  |
|----------------------------------------------------------------------------------------------------|-------------|--|--|--|
| Develop Mode is in On status.<br>To enable developer mode on a TV, turn it off and then restart it.<br>You can turn the TV off by holding the power button for 2 seconds. |             |  |  |  |
|                                                                                                    | Close       |  |  |  |

Figure 3. Reboot popup

When you open the "Apps" panel after the reboot, "Develop Mode" is marked at the top of the screen.

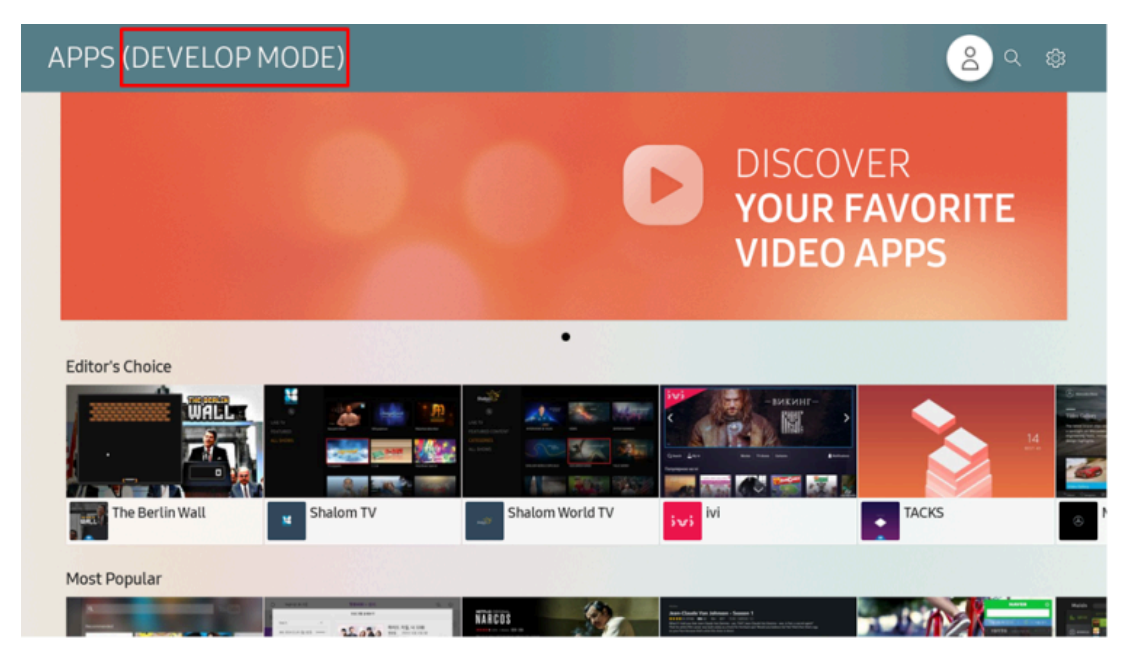

Figure 4. Developer mode enabled

Connect the TV to the SDK:

In the Tizen Studio, select "Tools > Device Manager".

The Device Manager launches.

| Device Manager             |                       |      |            |     |
|----------------------------|-----------------------|------|------------|-----|
| TIZEN STUDIO               |                       |      |            |     |
| Device Man                 | nager                 |      |            | 0 1 |
| Select a connected device. |                       |      |            |     |
| Name 🔻                     | Platform              | Port | Connection |     |
|                            | No connected devices. |      |            |     |
| +                          |                       |      |            | ♦   |
|                            |                       |      |            |     |

Figure 5. Device Manager

To add a TV, click "Remote Device Manager" and "+".

| Device Manager                | And the second second sec |            |
|-------------------------------|----------------------------------------------------------------------------------------------------|------------|
| TIZEN STUDIO<br>Device Manage | er                                                                                                    | 0 1        |
| Select a connected device.    |                                                                                                    | := <u></u> |
| Name 🔻                        | Platform Port Connection                                                                                                    | G B        |
|                               | Remote Device Manager                                                                                                    |            |
| +                             | No content in table                                                                                                    | *          |
|                               | Close                                                                                                    |            |
|                               |                                                                                                    |            |

Figure 6. Remote Device Manager

In the "Add Device" popup, define the information for the TV you want to connect to, such as the name, IP address, and port number, and click "Add".

| Device Manager               | - Commission                                         |     |
|------------------------------|------------------------------------------------------|-----|
| TIZEN STUDIO<br>Device Manag | er                                                   | © î |
| Select a connected device.   |                                                      |     |
| Name 🔻                       | Platform Port Connection                             | C B |
|                              | Remote Device Manager                                |     |
| +                            | Name TV<br>IP 1111111111<br>Port 26101<br>Add Cancel | *   |
|                              |                                                      |     |

Figure 7. Add Device dialog

In the Device Manager window, select the TV from the list, and switch "Connection" to "On".

| Device Manager             |          |                    |            |
|----------------------------|----------|--------------------|------------|
| TIZEN STUDIO               |          |                    |            |
| Device Man                 | ager     |                    |            |
| Select a connected device. |          |                    |            |
| Name 🔻                     | Platform | Port               | Connection |
|                            | tv-2.4.0 | 10.88.97.122:26101 | ON         |
|                            |          |                    |            |
|                            |          |                    |            |
|                            |          |                    |            |
|                            |          |                    |            |
|                            |          |                    |            |

Figure 8. Switch connection on

Now you can launch applications on the TV directly from the Tizen Studio.

## Launching Applications on the TV

- You can launch your application on the target device in normal or debug mode:
- To launch the application in normal mode, right-click the project in the "Project Explorer" view, and select "Run As" and a specific launch mode:
- "Tizen Web Application": Run the application on the connected device.
- "Tizen Web Unit Test Application": Run the application with unit tests.
- To launch the application in debug mode, right-click the project in the "Project Explorer" view, and select "Debug As > Tizen Web Application".
  The Web Inspector runs automatically when you launch the application in debug mode. It is based on the WebKit Web Inspector, and has been modified to support remote debugging.